# "832平台"爱心帮扶提货券 交易流程

一 消费帮扶 政采同行 一

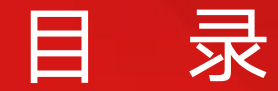

### contents

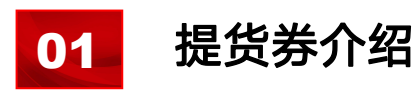

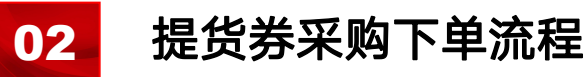

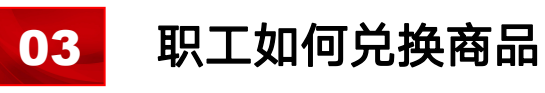

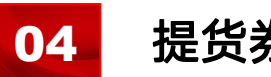

提货券常见问题

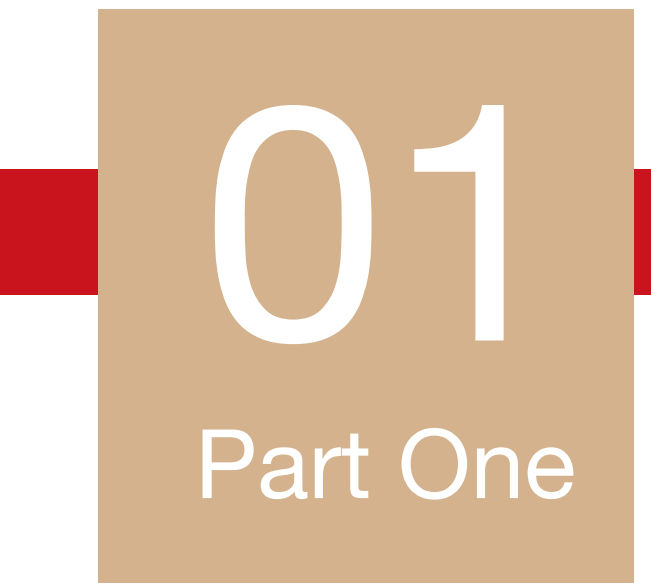

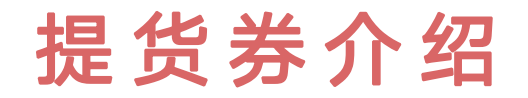

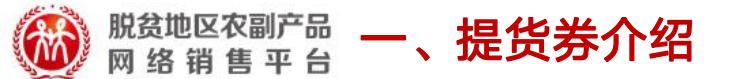

### 爱心帮扶提货券是什么?

爱心帮扶提货券是由中国供销电子商务有限公司("本公司")发行的,可以并仅限在"832平 台"小程序上购买帮扶农副产品,包含100元、200元、300元、400元、500元、600元、800 元、1000元等多种固定面值的电子提货券和实体提货券,可在上千款商品中自由选择指定商品进 行绑定,最多不超过10款。爱心帮扶提货券因"员工自由选择度高,手机微信小程序提货方便,优 质物流送货到家便捷,商品物优价美"等优势,深受单位工会及职工欢迎,是工会发送福利的"首 选"。

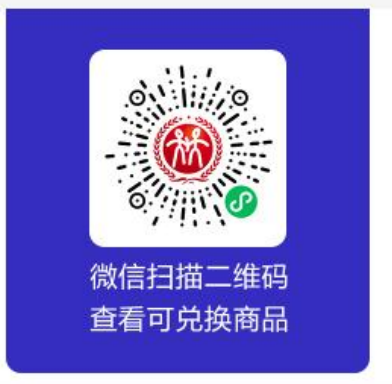

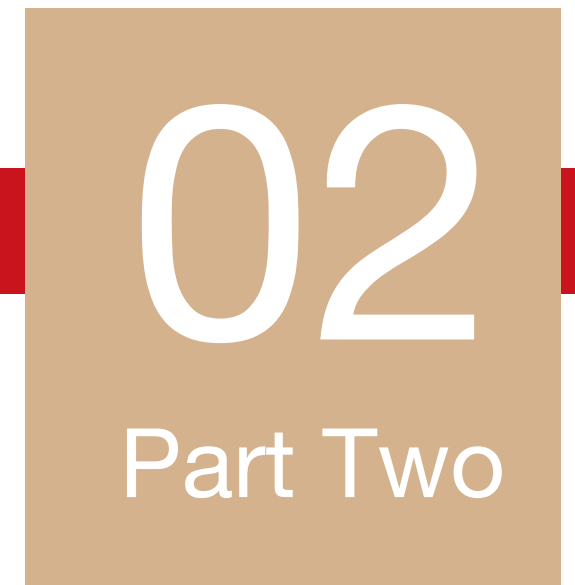

### 提货券采购下单流程

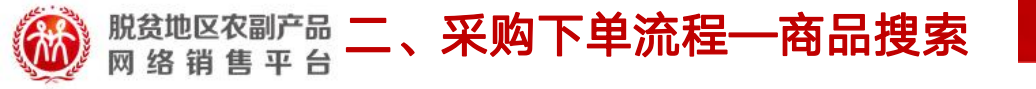

登录 "832平台" 官网 (https://www.fupin832.com/), 首页导航栏直接点击"提货券"或点击 首页提货券专区,进入查看即可。

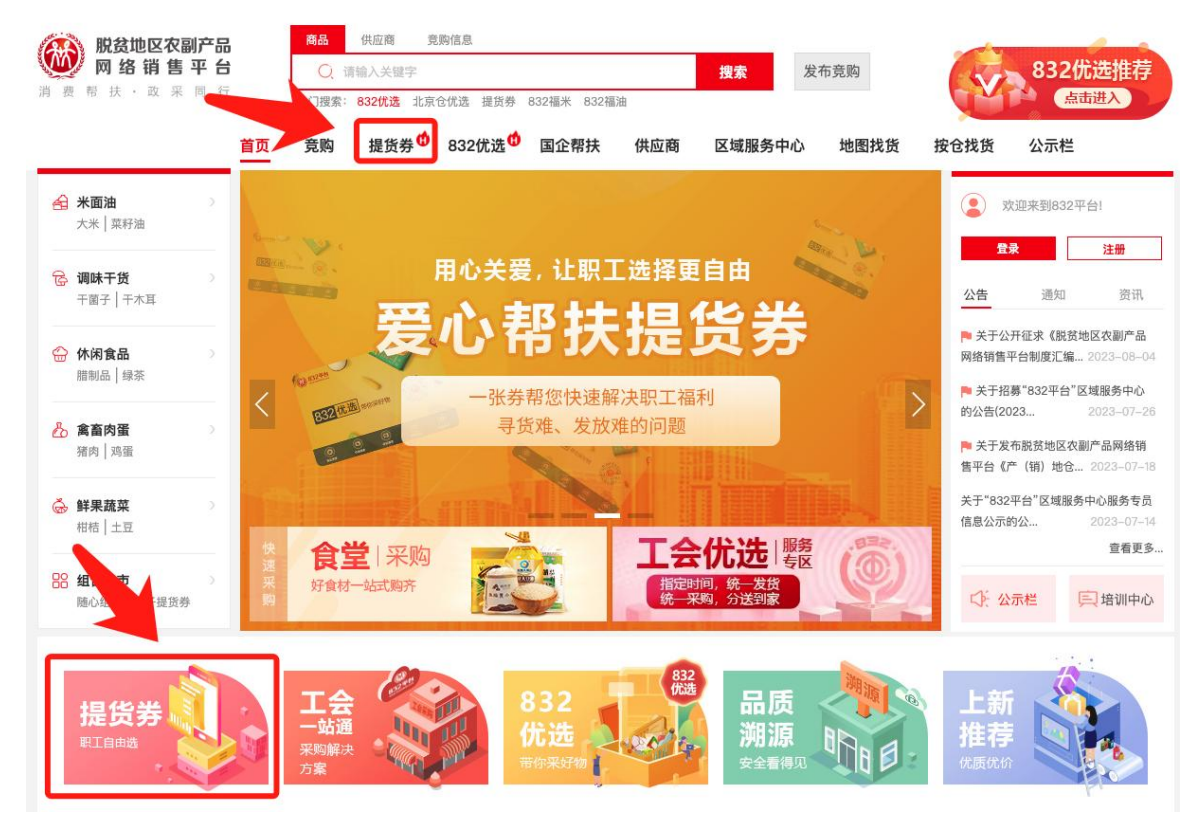

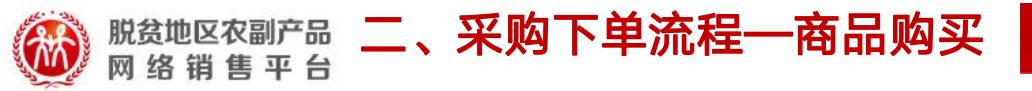

进入商品详情页,直接点击"一口价购买",填写并核对订单信息,确认无误后点击"生成订单"。

| ☆ 直页 欢迎来到脱贫地区农副产品网络销售平台                                  | 韵! 去 <u>登录</u> / <u>免费注册</u>                                                                    | 采购人中心供应商中心 + 收藏夹 + 🦙 购物年 (0) + 资讯中心 + 帮助中心 + 客服电话:400-1188-                            |
|----------------------------------------------------------|-------------------------------------------------------------------------------------------------|----------------------------------------------------------------------------------------|
| 脱贫地区农副产品 网络销售平台 消费帮扶·政采同行                                | 商品         供应商         采购           Q         请输入关键字           热门搜索:         832优选         北京仓付 | 投索     发布竞购       1000000000000000000000000000000000000                                |
| 商品分类                                                     | 「页   竞购   提货券                                                                                   | \$ <sup>①</sup> 832优选 <sup>①</sup> 国企帮扶 供应商 区域服务中心 地图找货 按仓找货 公示栏                       |
|                                                          | 882 <mark>6</mark><br>3005                                                                      | 光选         【832平台爱心帮扶电子提货券】                                                            |
| <ul> <li>● 82276</li> <li>● 832平台蜀心帮扶提货券 (随心)</li> </ul> | <ul> <li>分格</li> <li>起订</li> <li>単价</li> </ul>                                                  | <ul> <li>¥ 300.00 /张</li> <li>1 张起订</li> <li>1 张起订</li> <li></li></ul>                 |
|                                                          | ¥300<br>发货:                                                                                     | <ul> <li>河南省 三门峡市 渑池县</li> <li>运费: 0.00元</li> <li>先款后货</li> <li>北京市 北京市 西城区</li> </ul> |
| 电子 <sub>提货券</sub> ¥300                                   | 采购                                                                                              | 9量 - 1 + 张 (剩余量 73581 张)                                                               |
|                                                          |                                                                                                 | 一口价购买<br>閏到商品描述不实、商品质量、价格过高等问题,请 <u>立即举报</u>                                           |

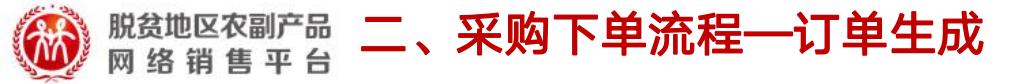

提货券支持自主下载和绑定手机号。如选择自主下载,可在订单列表中下载提货券发给员工,员工登录 "832平台"小程序使用密码绑定后,便可购物支付;如选择绑定手机号,在订单生成页面,下载手机号填写 模板,按照发券数量填写手机号再上传,系统将自动发放提货券,员工使用手机号登录"832平台"小程序购 物支付即可。

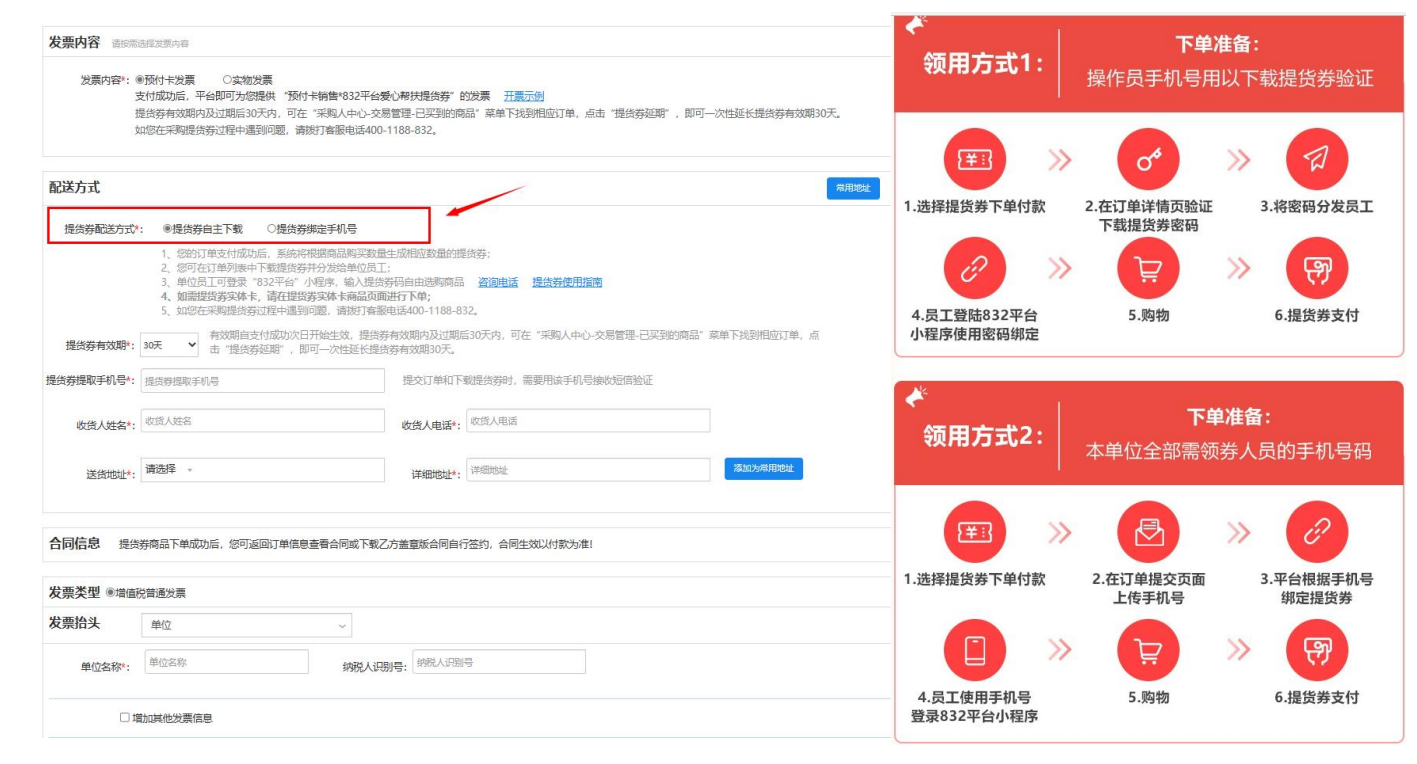

| .合同:订单生成后,可在"采购人中<br>公-交易管理-已买到的商品"中,找到<br>该订单,点击"查看合同"获取带有本<br>公司公章的合同模板,支持下载使用。                           |
|----------------------------------------------------------------------------------------------------|
| . <b>订单所属预算单位:</b> 默认为关联预算<br>单位,可根据实际情况修改。同一采购<br>人的不同订单可填写不同所属预算单位,<br>告订单填写了所属预算单位,订单金额<br>各计入该单位的采购统计中。 |
|                                                                                                    |

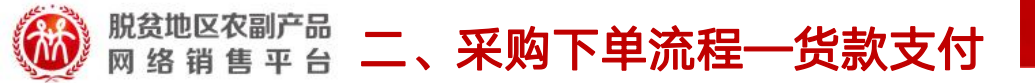

采购人中心—交易管理—已买到的商品—全部,找到该笔订单,点击"支付货款",页面自动跳转到 收银台界面。当前支持"识别码支付"方式,采购人可通过银行柜台、国库、现金/支票网银等方式支付到 页面显示的收款账户,切记支付时,一定要在汇款单的附言、用途、摘要或备注栏内填写六位字符的汇款 识别码,用于匹配汇款与订单。

| 殿盆地区交到产品                                                                                                    | ⓒ客服 | 译将下方的【供应商收款账户】提供给您单位的【财务人员】,<br>然后由财务人员完成汇款转账。                                                                                                    |                                                                                              |                                                                       |                                           | 订单总额:¥200.00元                         |
|----------------------------------------------------------------------------------------------------|-----|----------------------------------------------------------------------------------------------------|----------------------------------------------------------------------------------------------|-----------------------------------------------------------------------|-------------------------------------------|---------------------------------------|
| ₩ 网络铜酱半吉 ¥X按口   肉香甜技·数果同行                                                                                                    |     | ł                                                                                                    | 是示: ① 本页面仅展示供应商的收款账户信                                                                        | 任何银行则                                                                 | 彩户汇款。                                     |                                       |
|                                                                                                    |     | 【俳                                                                                                    | 共应商收款账户】                                                                                     | 下觀影中信息 发送账户信息知信 打印本页面                                                 |                                           |                                       |
|                                                                                                    |     |                                                                                                    | 收款户名                                                                                         | 中国供销电子商务有限公司                                                          |                                           |                                       |
|                                                                                                    |     |                                                                                                    | 收款账号                                                                                         | 050830002000145848013                                                 | ſ                                         |                                       |
| 订单提交成功,请尽快完成支付!<br><sub>支付订单号</sub> : XD2023042433954884                                                                                                    | 应付总 |                                                                                                    | 开户银行<br>(两个银行任选其一即可)                                                                         | 江苏银行股份有限公司(联行号: 313301099999)<br>江苏银行股份有限公司北京宣武门支行(联行号: 313100018057) |                                           |                                       |
|                                                                                                    |     |                                                                                                    | 支付金額 (元)                                                                                     | 200.00                                                                | 此为识                                       | 此为识别码, 请财务人员在                         |
|                                                                                                    |     |                                                                                                    | 用途/备注/摘要/附言                                                                                  | 480109                                                                | $\leq$                                    | <b>汇款时务必填写。</b><br>若您的汇款行或者付款机构对于填写识别 |
| 请从 <b>山</b> 运择文付方式。(提示:您可以先与单位的财务人员确认使用哪种文付方式。)<br><b>识别码支付 (银行柜台汇款/国库支付/现金、支票汇款/网银支付)</b><br>将供应商的收款账户和<br>注:识别码用于关联订单与货款,是预算任务完成的重要依据。以 <b>银行柜台汇款/国库支付/现金、支票汇款/网银</b> 等付款方式支付和 |     | 常知時間:     ①: 在市顶面形不到付款放田?     ②: 在市顶面形不到付款放田?     ③: 在市顶面现有用电流的收放制户值量。影響要将用应用约收放制户值量提供给您单位的财务人员,由财务人员通过银行相     ④: 国库支付系统,网上银行向待起意收紧张户询报汇文。     ③: 如何保证付款成功?     A: 客方规则务人员正确属平包放账户值值。包括账户名称,银行账号,并户银行,支付金额,汇款印册码,尤其不要忘记集写<br>进制码,证则用于已配达经的文本与订单值值。包括账户名称,银行账号,并户银行,支付金额,汇款印册码,尤其不要忘记集写<br>进制。    印刷用于已配达经的文本与订单值值。但新账户名称,银行账号,并户银行,支付金额,汇款印册稿,或其不要忘记集写<br>进制    系统    现金的工作工作工作出意识加强。 |                                                                                              |                                                                       | 码有不能输入地路学业地中学相创部求,可<br>在识别的新增加"路家"二字后再录入。 |                                       |
|                                                                                                    |     |                                                                                                    | <ul> <li>以:支援利加机工SULDTAV1 #VEEI12217f</li> <li>A:除北京地区采购人關不支持支票印册厂先证付款方式,其余地区均支持。</li> </ul> |                                                                       |                                           |                                       |

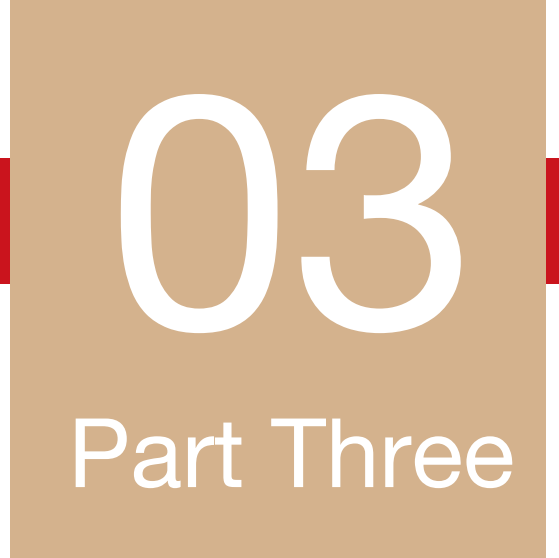

## 职工如何兑换商品

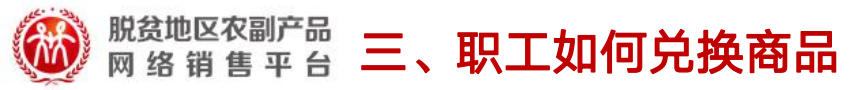

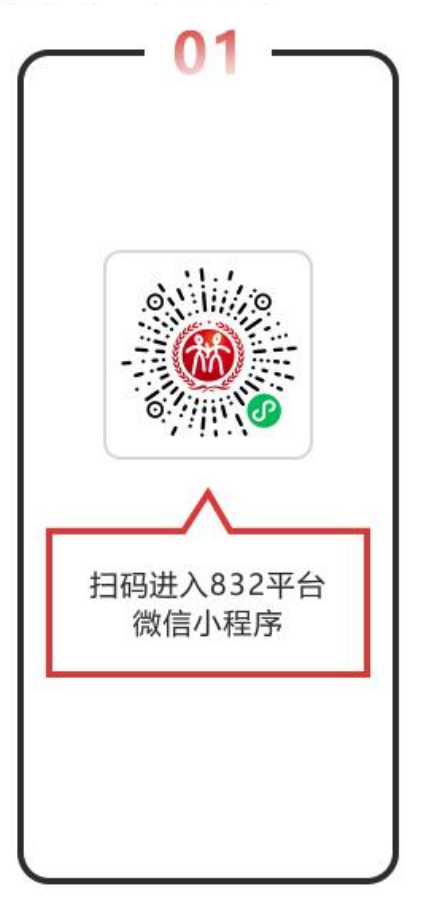

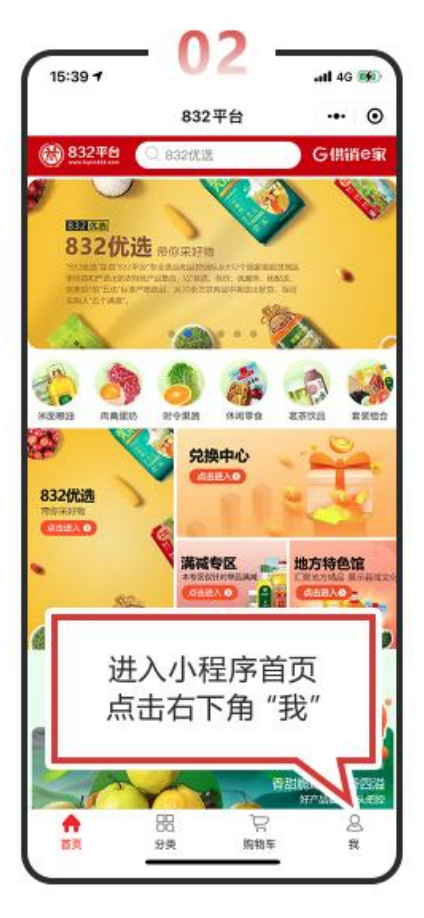

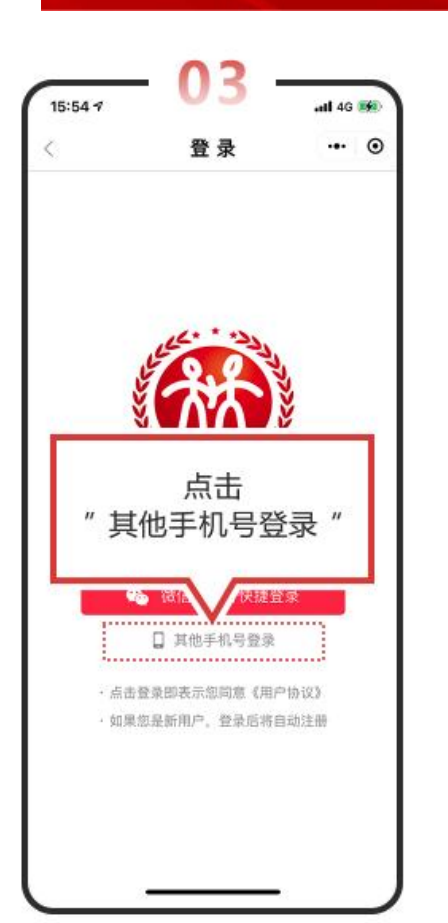

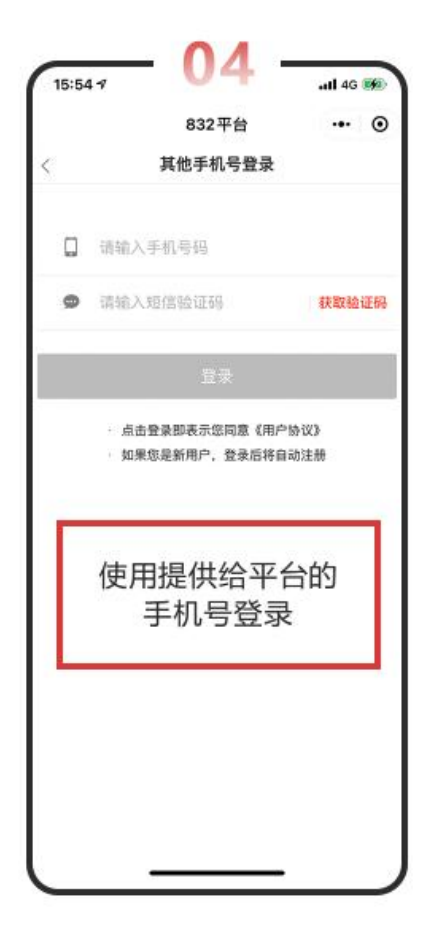

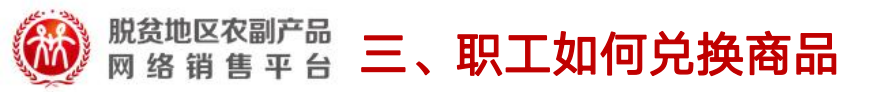

方式1: 凭手机号绑定使用

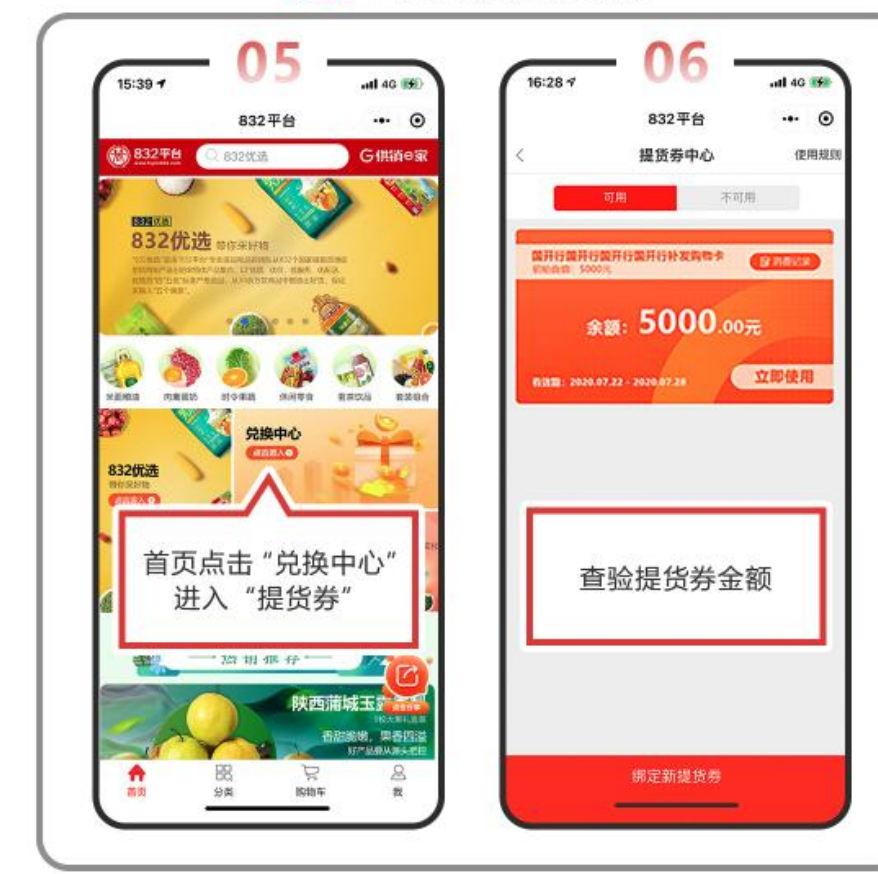

#### 方式2: 凭密码绑定使用

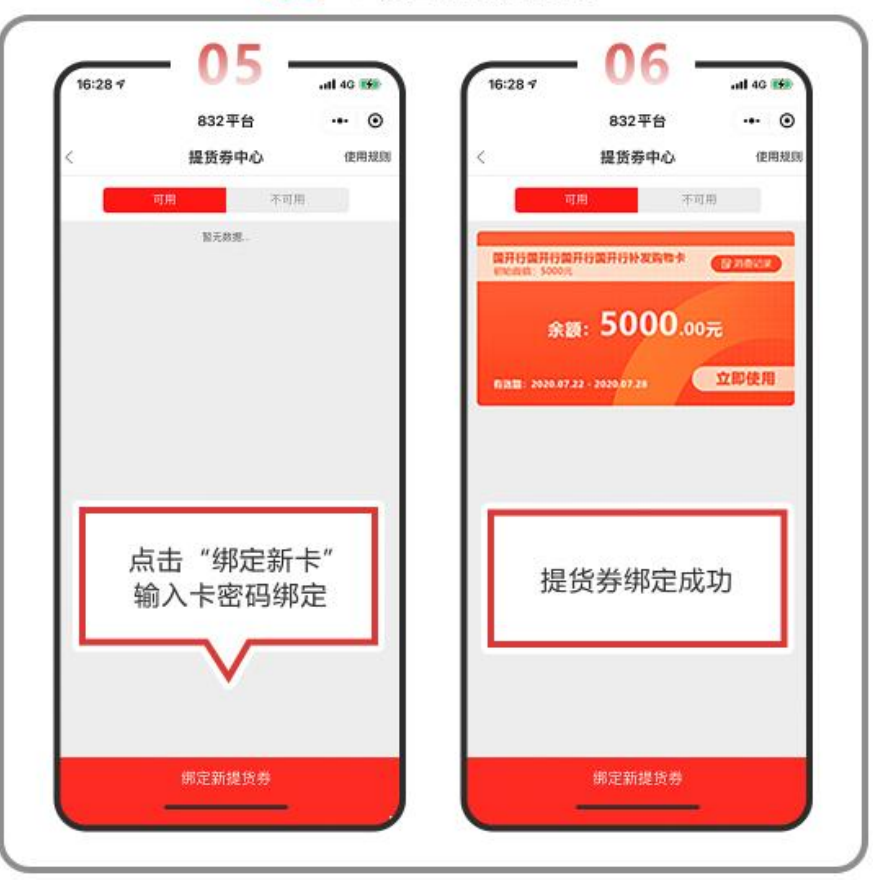

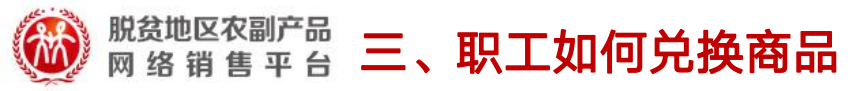

16:45 1

😕 浦北發站

A State

配送信息

买家留宫

优惠券/红包

商品总价

已代高: 10.00

搜查券 1张可用

52

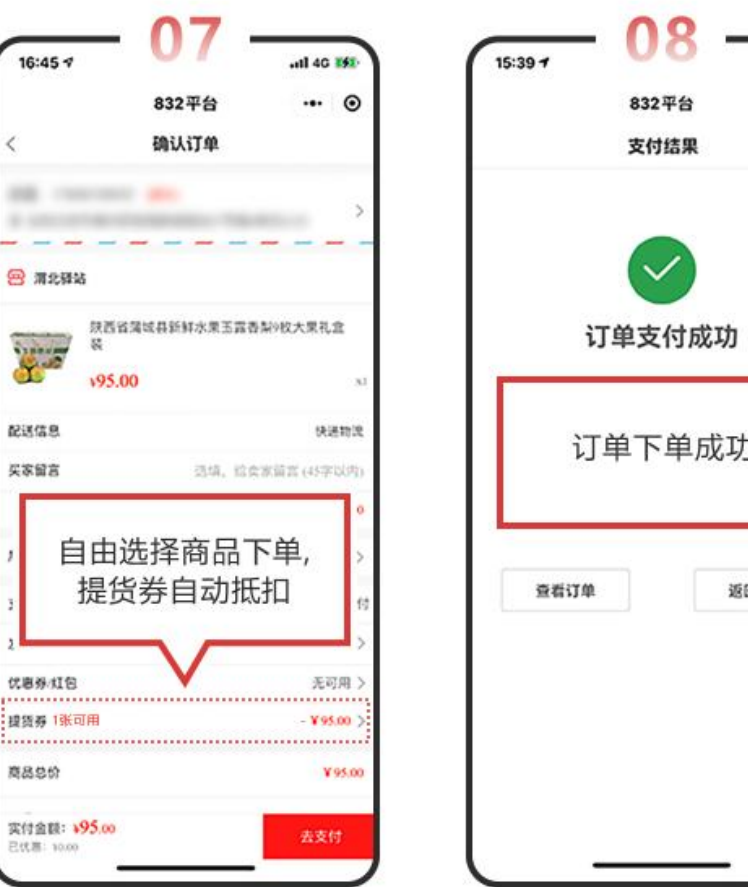

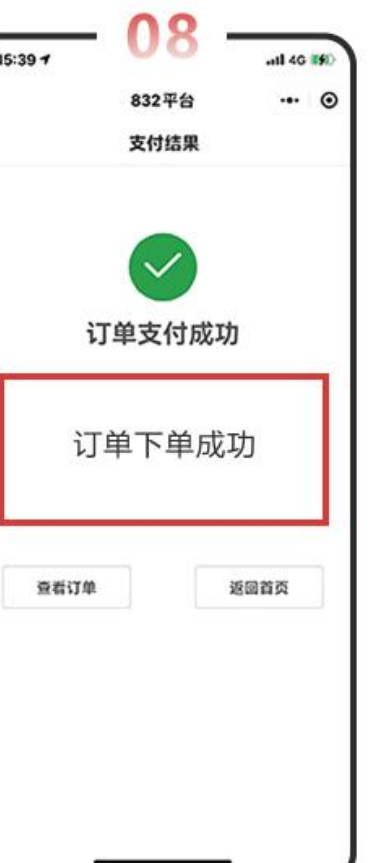

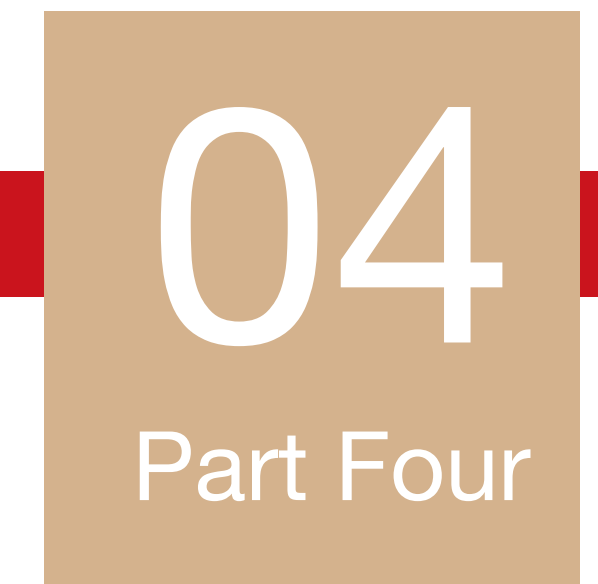

### 提货券常见问答

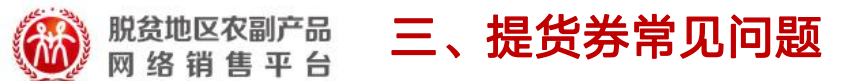

Q1: "832平台"爱心帮扶提货券可购买哪些商品? A1: 支持购买"832平台"微信小程序上所有商品。

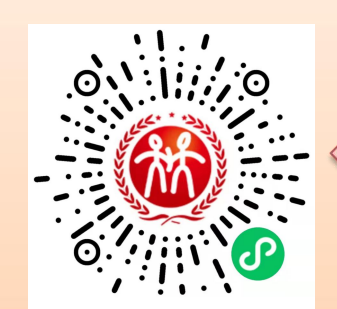

手机微信扫码进入

"832平台"小程序

Q2: "832平台"爱心帮扶提货电子券有效期是多长时间?

A2:目前可供选择的有效期分别是30天、90天。有效期自支付成功次日开始生效,提货券有效期内及 过期后30天内,可在"采购人中心-交易管理-已买到的商品"菜单下找到相应订单,点击"提货券 延期",即可一次性延长提货券有效期30天。

Q3: 爱心帮扶提货券有实体券吗?

A3:有实体券,实体券请下单832平台爱心帮扶实体提货券。

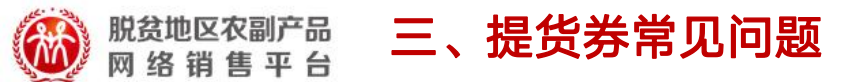

#### Q4: 电子提货券自主下载和提货券绑定手机号有何区别?

A4: 提货券自主下载和提货券绑定手机号是两种不同的发券形式。

提货券自主下载:根据采购数量生成对应数量的密码,由采购单位下载密码,将密码发给员工,员 工通过密码绑定提货券。

提货券绑定手机号:由采购单位收集员工手机号上传至"832平台",平台分发至对应手机号自动 绑定提货券。

Q5: 提货券发票如何开具?

A5:本券发票支持电子发票或纸质发票,默认开具电子发票,所开具的发票为本公司开具的增值税

普通发票。如有其他个性需求,请联系官方客服400-1188-832。

Q6: 采购爱心帮扶提货券是否会计入采购任务?

A6: 会计入到单位年度采购任务内, 按提货券订单额度计入。

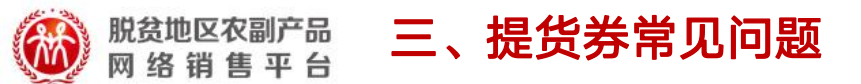

#### Q7: 职工如何使用"832平台"爱心帮扶提货券,是否有操作手册?

A7:有操作手册。在提货券订单生成页面-配送方式下,有"提货券使用操作指南",或登录采购人中心-交易管理-已买到的商品-订单列表页找到该笔订单,点击"查看订单",进入后在"配送方式"下,点击"提货券使用操作指南"进行查看。

Q8: 爱心帮扶提货券可以分多次使用么?

A8:可以分多次使用,分多笔购买。比如,购买的是200元的提货券,第一次使用100元,下次可继续使用,直到在有效期内使用完成。

Q9: 爱心帮扶提货券余额不足购买商品时怎么办?

A9:订单金额超出提货券剩余余额时,超出部分金额可通过微信支付通道自行支付。比如,提货券余额为200元,选购商品金额为210元时,可以自行支付10元。

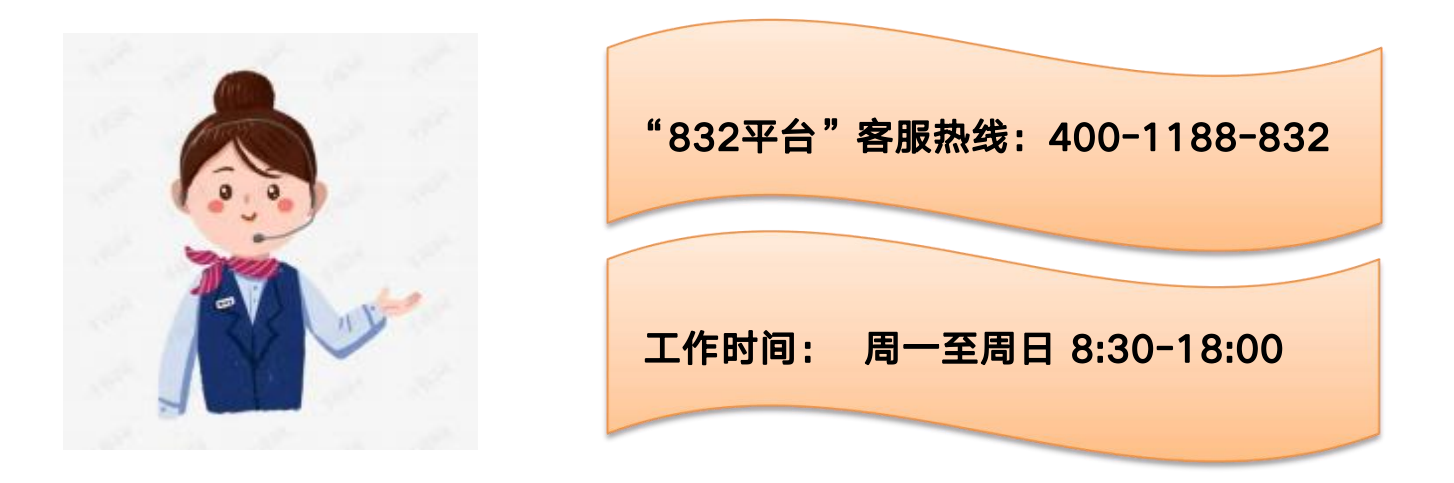

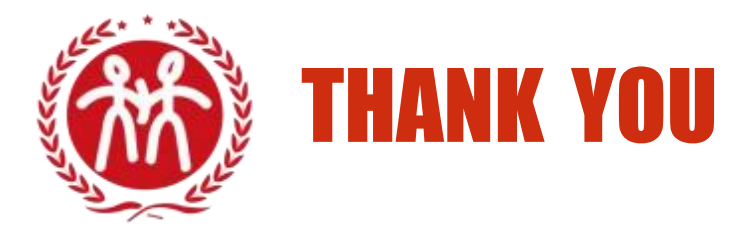

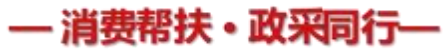